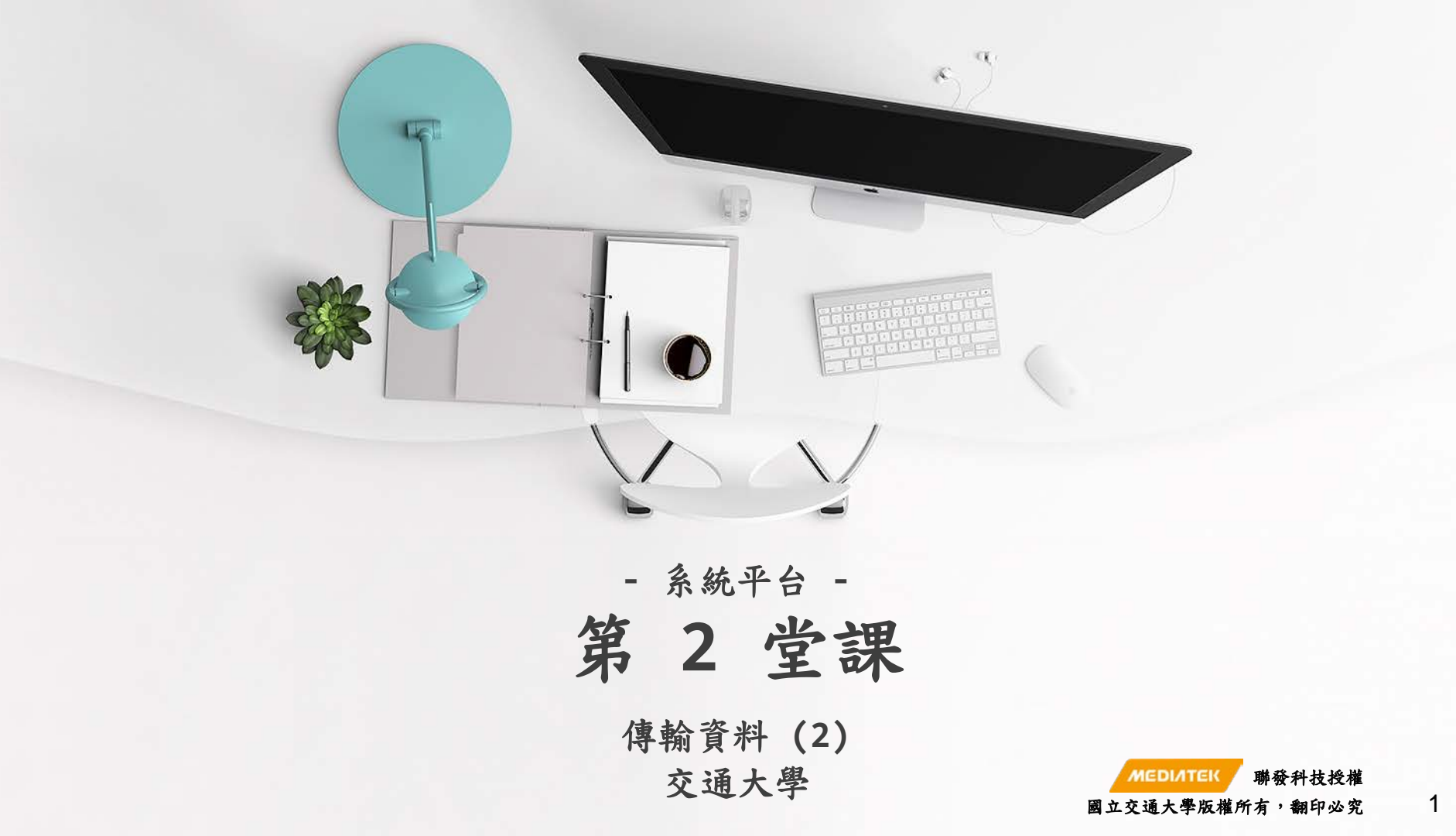

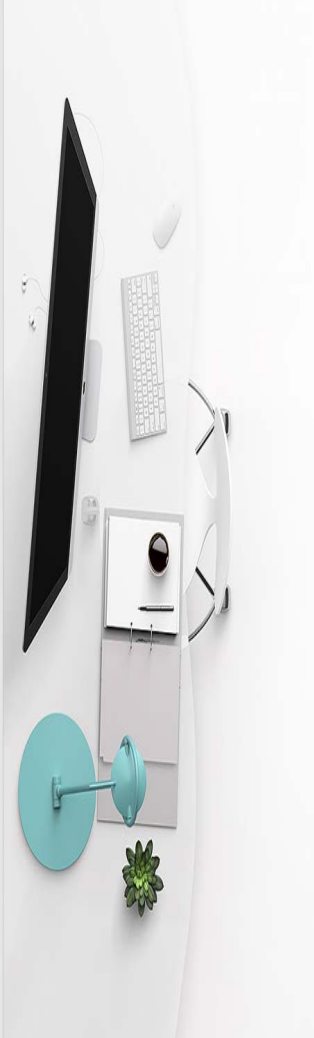

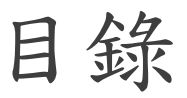

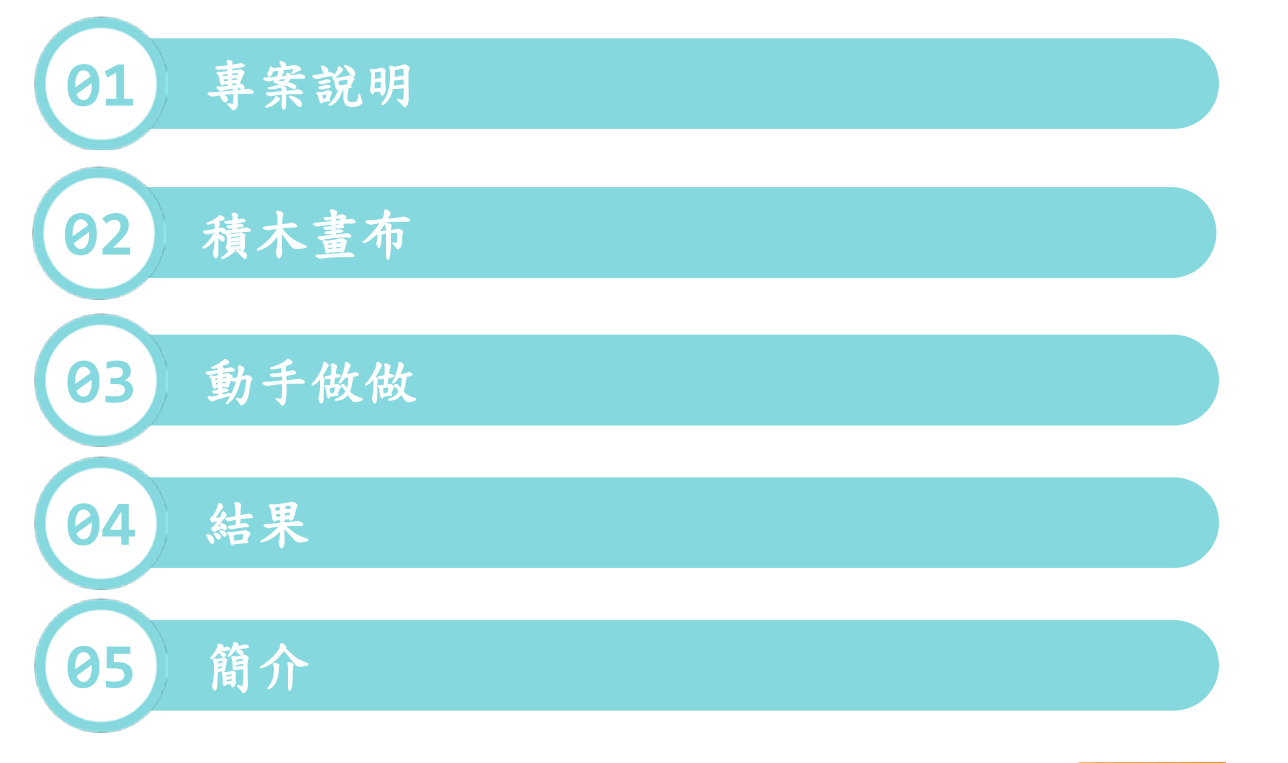

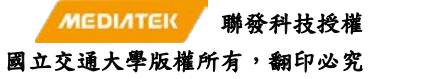

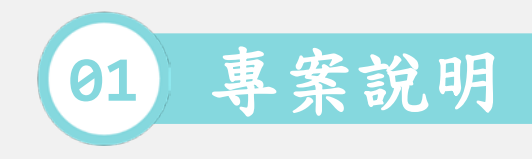

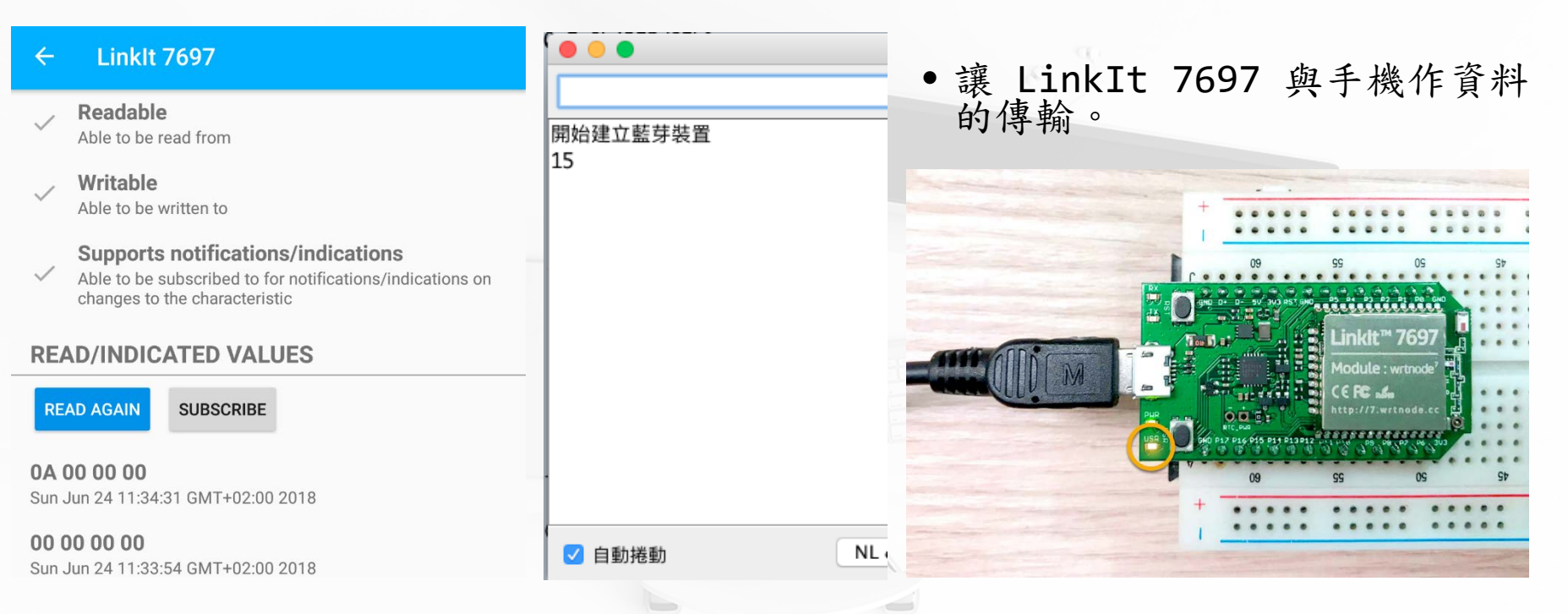

[1] https://docs.labs.mediatek.com/linkit-7697-blocklyduino/%E5%AF%A6%E4%BD%9C%E7%AF%84%E4

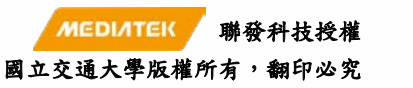

3

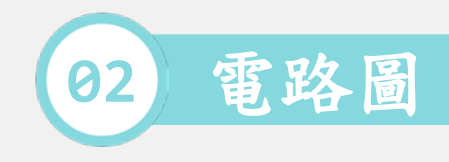

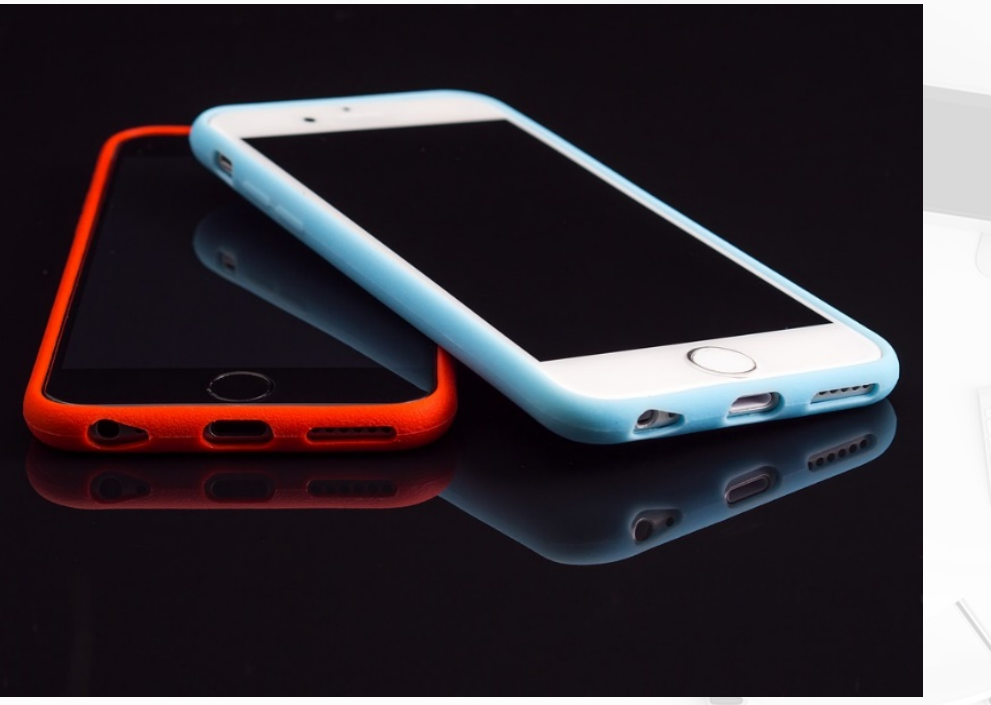

0-0-0-0-0 00000 0-0-0-0-0 0-0-0-0-0 0-0-0-0-0 材料: 1.LinkIt 7697 2.手機. ●適用的手機:
 (本範例使用的型號) > Android (Huawei P8 Max).  $\succ$  iPhone. (Apple 5S)

MEDIATEK

國立交通大學版權所有,翻印必究

[2] https://pixabay.com/zh/ios-%E6%96%B0-%E7%A7%BB%E5%8A%A8-%E5%B0%8F%E5%B7%A5%E5
 [3] https://pixabay.com/zh/iphone-android-%E7%B3%BB%E7%BB%9F-%E6%A8%A1%E5%85%B7-%E6%9

4

聯發科技授權

00000 00000 00000 00000

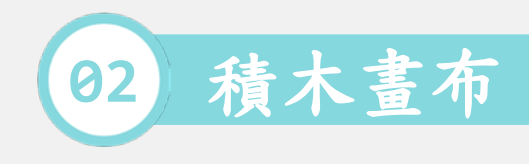

|                        | PlaakhuDuina Editor                                                        | 步驟:                                                                                   |
|------------------------|----------------------------------------------------------------------------|---------------------------------------------------------------------------------------|
| Blockly                |                                                                            | 1.初始化.                                                                                |
| 責木<br>邏輯               | Arduino                                                                    | 2.建立藍牙名稱.                                                                             |
| 迴圈<br>陣列               | 初始化建立藍牙週邊裝置                                                                | (可以設一個自己獨特的名字)                                                                        |
| 數學<br>文字<br>變數         | 顧示名稱( " Linkit 7697 "<br>服務 UUID( " 951A6899-6F0F-456F-8AE0-5E0B4352D85B " | 3. 服務 UUID.(有2種)                                                                      |
| ~~~~<br>程式流程<br>數位 I/O | 新增整芽屬性<br>UUID 【 " [951A6899-6F0F-456F-8AE0-5E0B4352D85B "                 | • B77D53AC-D590-41E0-B75A-6DA442F543F6.                                               |
| 類比 I/O<br>序列埠 I/<br>音調 | 第型 整数 □<br>iiiiiiiiiiiiiiiiiiiiiiiiiiiiiiiiiiii                            | <ul> <li>• 95146899-6F0F-456F-84E0-5E084352D858.</li> <li>4.新增藍牙屬性,類型整數,屬性</li> </ul> |
| 時間<br>伺服馬達             |                                                                            | 讀寫.                                                                                   |
| Wi-Fi<br>MCS           | ★ 如果 「 藍芽 「 41 951A6899-6F0F-456F-8AE0-5E0B4352D85B                        | 5.成功連接,則印出藍牙裝置建立                                                                      |
| BLE 周翅<br>BLE Bea      | I I I I I I I I I I I I I I I I I I I                                      | 成功.                                                                                   |
| 外部元件                   | 序列埠印出(换行) ↓ 整数 → data →                                                    | 6.重複執行.                                                                               |
|                        |                                                                            | 7.在 LinkIt 寫入整數值 10.                                                                  |
| • • •                  |                                                                            | MEDIATEK 聯發科技授權                                                                       |
| 9년 14 · · · · · ·      |                                                                            | 國立交通大學版權所有,翻印必究 5                                                                     |